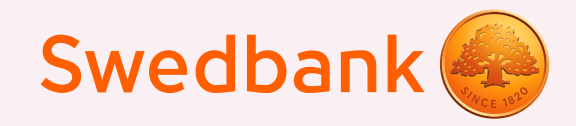

## Как установить PIN-код?

PIN-код – это удобный и надёжный способ проходить авторизацию и подтверждать платежи в нашем мобильном приложении и в интернет-банке. Его можно установить следующим образом

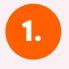

1.

Подключитесь к приложению Swedbank при помощи своего нынешнего способа аутентификации.

Зайдите в настройки (они находятся в правом верхнем углу под вашими инициалами). После этого выберите раздел «Методы входа».

| 12:09                                        | ııl ≎ 🕞 |                                                                                              | 12:09                                               | .11 ? 🔲               |
|----------------------------------------------|---------|----------------------------------------------------------------------------------------------|-----------------------------------------------------|-----------------------|
| < Settings                                   |         | •                                                                                            | K Login n                                           | nethods               |
| Select language                              | >       | Biometrics<br>Use all biometric templates stored on this device as your<br>Security elements |                                                     | n this device as your |
| <mark>User data</mark><br>Save login details |         | 2.                                                                                           | App PIN code<br>Use App PIN code as your Security E | Ilement               |
| Delete user data                             |         |                                                                                              |                                                     |                       |
| App services                                 |         |                                                                                              |                                                     |                       |
| Login methods                                | >       |                                                                                              |                                                     |                       |
| Widget                                       | >       |                                                                                              |                                                     |                       |

Когда PIN-код будет активирован, вам поступит запрос создать свой персональный PIN-код, состоящий из цифр количеством от пяти до восьми. PIN-код не должен быть слишком простым, например, он не должен состоять из одинаковых цифр.

4. Следующее действие - подтверждение PIN-кода, для чего надо повторно ввести тот же самый PIN-код и нажать «Подтвердить».

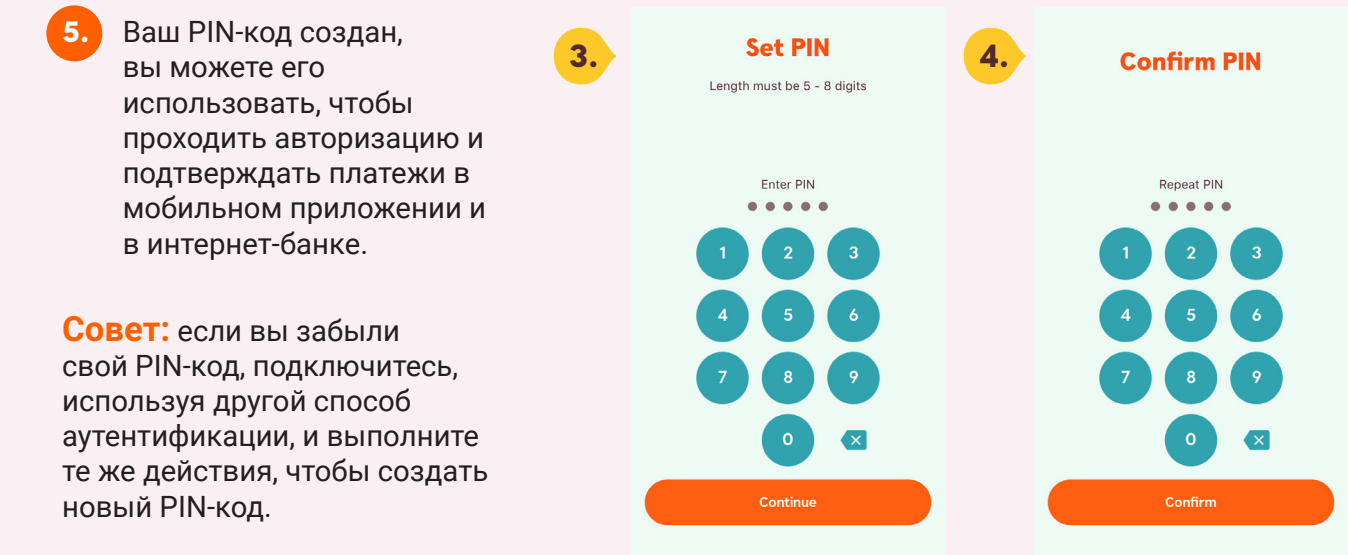

## Как использовать PIN-код?

Если у вас активированы и PIN-код, и биометрия, при авторизации или подтверждении платежей (до 100 EUR, 10 раз подряд) будет видна биометрия как способ аутентификации.

Если у вас есть только PIN-код или по какой-либо причине средства для считывания биометрии не смогли вас идентифицировать, появится приглашение ввести PIN-код.

Введите свой PIN-код, чтобы пройти авторизацию или подтвердить платёж.

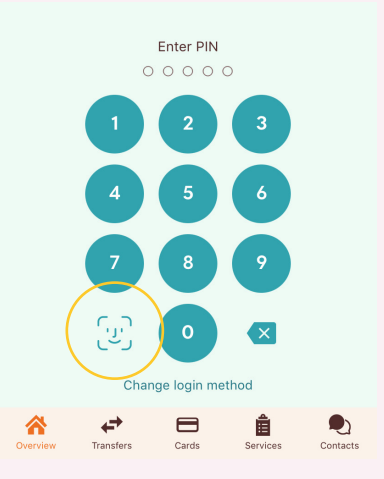